## Como trabalhar com autorização de pedidos no maxGestão

Produto: maxGestão

- 1.0 Como acessar pedidos que estão aguardando autorização.
- 2.0 Como configurar para o usuário autorizar pedidos.
- 3.0 Como configurar para que o pedido autorizado seja debitado do conta corrente do Rca.
- 4.0 Como configurar o percentual de desconto que o supervisor pode aprovar.
- 5.0 Como aceitar ou rejeitar os pedidos?
- 6.0 Como trabalhar com o Status de Pedido pendente na autorização
- 7.0 Debitar saldo do vendedor na autorização de preço por item

## 1.0 Como acessar pedidos que estão aguardando autorização.

1.1 Ao clicar no ícone de notificação abrirá uma janela com alguns dos novos pedidos e abaixo a opção de ver todas as notificações, que ao ser clicada levará direto aos pedidos que estão aguardando para serem autorizados.

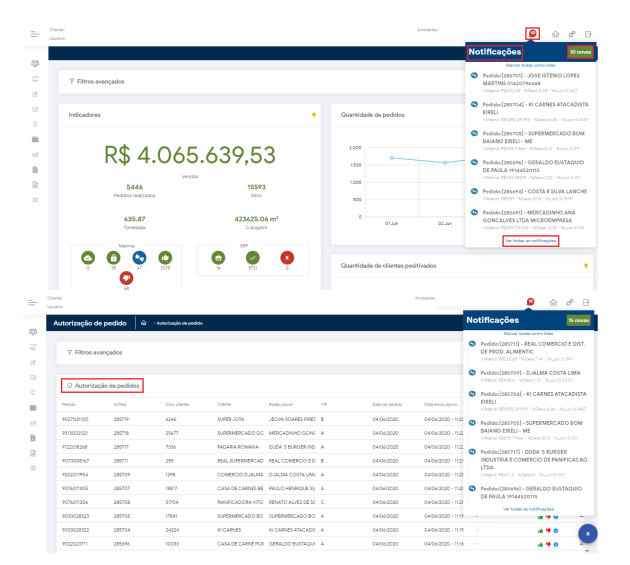

1.2 Ou na página principal no canto esquerdo superior da tela, Menu >>Autorização de pedidos.

>> aba Autorizações

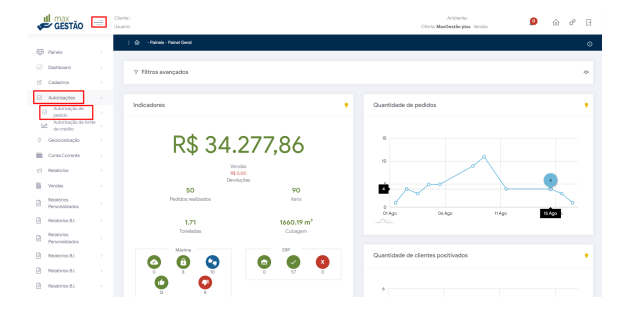

## Artigos Relacionados

- Parametrização para apresentação dos valores do card pedidos e gráfico metas
- Erro 503 ao acessar portal de integração MaxPromotor
- Como trabalhar com autorização de pedidos no maxGestão
- Como acessar Relatório de pedidos na Central de configurações maxPedido
- Dashboard: Posição de pedidos

1.3 Vai abrir na tela um gride com as seguintes informações; Número do pedido, código do cliente, nome do cliente, razão social, vip ( classificação do cliente), data do pedido, data de envio para aprovação, rca, supervisor, filial, plano de pagamento, % de desconto do pedido, % lucratividade, valor atendido, motivo da autorização e usuário que autorizou. Nessa tela é possível mover as colunas de lugar e colocar na sequencia que deseja.

| Paineis >                    | e             | Autorização de    | pedidos         |                   |                    |            |                |                    |                       |             |           |              |     |
|------------------------------|---------------|-------------------|-----------------|-------------------|--------------------|------------|----------------|--------------------|-----------------------|-------------|-----------|--------------|-----|
| 20 0.000 ·                   | 16.Pe         | d Pedido          | Cód. cliente    | Cliente           | Rezilo social      | VIP        | Deta do pedido | Data envio aprov.  | RCA                   |             |           |              |     |
| Cabasitos /                  | 2123          | 5 900802726       | 4 14646         | LANCHONETE DO RE  | R D BAR E LANCHON  | A          | 30/09/2019     | 30/09/2019 - 18:45 | 4056 -T&T Gyn Rota C  |             |           |              |     |
| Autorizações                 | 2123          | 3 900502575       | 1 3997          | TERRA SERTAO      | ADONAI SUPREMO A   | A          | 30/09/2019     | 30/09/2019 - 18:45 | 4053 -T&T Gyn Rota C  |             |           |              |     |
| ⊘ pedido                     | 2123          | 904401084         | 6 23532         | FORNALHA PIZZARIA | HEBER MESSIAS DA S | A          | 30/09/2019     | 30/09/2079 - 18:45 | 4082 -TET GOIANIA F   |             |           |              |     |
| Ø Geolocalização >           | 2122          | 2 903302244       | 7 26377         | PESCA GYN         | ANUENY ALVES ROOF  | в          | 30/09/2019     | 30/09/2019 - 18:43 | 4071 - T6T Gyn Rota 1 |             |           |              |     |
| E Relatórios                 |               |                   |                 |                   |                    |            |                |                    |                       |             |           |              |     |
| B Relatórios                 |               |                   |                 |                   |                    |            |                |                    |                       |             |           |              |     |
|                              |               |                   |                 |                   |                    |            |                |                    |                       |             |           |              |     |
|                              |               |                   |                 |                   | _                  |            |                |                    | -                     |             |           |              |     |
|                              |               |                   |                 |                   |                    |            |                |                    |                       |             |           |              |     |
|                              |               |                   |                 |                   |                    |            |                |                    |                       |             |           |              |     |
|                              |               |                   |                 |                   |                    |            |                |                    |                       |             |           |              |     |
|                              |               |                   |                 |                   |                    |            |                |                    |                       |             |           |              |     |
|                              |               |                   |                 |                   |                    |            |                |                    |                       |             |           |              |     |
|                              |               |                   | _               |                   |                    | Ĩ          | *              |                    |                       |             |           | I            |     |
| 1.4 Na tela d                | de a          | utoriz            | ação            | clique n          | o icone            |            | — n            | o cante            | o direito, s          | serão aber  | rtos os i | cones,       | que |
|                              |               |                   | -               |                   |                    |            |                |                    |                       |             |           |              |     |
| representa a                 | a co          | nfigura           | ação (          | de como           | o deseja           | a a        | exibi          | ção da             | s informa             | ções, o íco | one 🗢     | onde se      |     |
|                              |               |                   |                 |                   |                    |            |                |                    |                       |             |           |              |     |
| configurar o<br>possível exp | inte<br>oorta | ervalo<br>ar os c | de ter<br>lados | mpo em<br>do grid | que as<br>em fori  | s in<br>ma | forma<br>do CS | ções s<br>SV.      | erão atua             | ılizadas, a | através o | do ícone 🏾 🏜 | "é  |
|                              |               |                   |                 |                   |                    |            |                |                    |                       |             |           |              |     |

A configuração de exibição ficará salva, ou seja, no próximo acesso as informações estarão conforme configurado na anterior até que reajuste a configuração.

| GESTÃO                                           | - | Dietik<br>Jaurte                                                                        |                                                                                                    |                 |                    |                                                                                                    | Artisette<br>Deta <b>MacBasila pia</b> Techs          | ø               | 0 P | Β            |                                                                         |
|--------------------------------------------------|---|-----------------------------------------------------------------------------------------|----------------------------------------------------------------------------------------------------|-----------------|--------------------|----------------------------------------------------------------------------------------------------|-------------------------------------------------------|-----------------|-----|--------------|-------------------------------------------------------------------------|
| D news                                           |   | T Fibras avançados                                                                      |                                                                                                    |                 |                    |                                                                                                    |                                                       |                 |     |              |                                                                         |
| Coderton                                         |   | O Autorização de positidos.                                                             |                                                                                                    |                 |                    |                                                                                                    |                                                       |                 |     |              |                                                                         |
| Asteriospin in<br>Asteriospin in<br>pedido       |   | 101 101 101 Interview<br>1010 1000 101 101 101                                          | Plat Paragag                                                                                           | 5.0ms periods   | hiante.<br>2029%   | 11. atmilia<br>16.406.50                                                                                                    | Matine de autorização<br>Salet-Canta Corverte Negativ | Unit's reported | *** |              |                                                                         |
| ou crácilo<br>Overcentração                      |   | 16279-157 AAAAL # 10 - COD. 10 - SUPE<br>16279-157 AAAAL # 10 - COD. 10 - SUPE          | P As 28 DAS                                                                                            | 0.00%<br>48.00% | 2008 N<br>-16:00 N | R\$ 252.35                                                                                                    | %.Oecono                                              |                 |     |              |                                                                         |
| Carella Carrente<br>Relatórios                   |   | 5524 (higgs leave 2 10 - 000, 10 - 6,492<br>36079 - 157 AAMAEL 9 - 10 - 000, 10 - 6,492 | P I BONRGAGAO<br>P As 21045                                                                            | 520 N           | 40.00 %<br>2009 N  | 851029<br>R540500                                                                                                    | denificação<br>%. Osocorto                            |                 |     |              | Ao clicar no icone os dados do grid<br>serão exportados em formato CSV. |
| Verdan<br>Belativita                             |   | 20079-157 XMML P 10-COD.10-3UPE<br>30279-157 XMML P 10-COD.10-3UPE                      | Configuração de                                                                                        | exibição        |                    |                                                                                                    |                                                       | i i             |     |              |                                                                         |
| Restricted.                                      |   | 163PP-1527AAINEL.9 10-COD.10-0JPE<br>202PP-1527AAINEL.9 10-COD.10-0JPE                  | Selectorar todos                                                                                       |                 |                    | Redairs cothy                                                                                                    | ndosetto                                              |                 |     | 0-           |                                                                         |
| Retativian<br>Personalization<br>Refativian 8.1. |   |                                                                                         | Cod. Charte                                                                                            |                 |                    | <ul> <li>Packto</li> <li>Chertle</li> <li>Replacate or</li> </ul>                                                                                                    | ruia                                                  |                 |     |              |                                                                         |
| Relativise 8.1                                   |   | Total an implement of the Balance Science product (SLP 5. )                             | <ul> <li>NP</li> <li>Data annicipation</li> <li>RCA</li> </ul>                                         |                 |                    | Deta do ped<br>Deta aprovi<br>Supervisor                                                                                                    | 00<br>1966                                            | -               | _   |              |                                                                         |
|                                                  |   | Annyle i postel rhadiar sporariagen delarstiva<br>shar ne lane - •                      | <ul> <li>Pilat</li> <li>N Deno peolois</li> <li>M attendioto</li> <li>Usubrio responsibilit</li> </ul> |                 |                    | <ul> <li>Pano pagi</li> <li>Pano pagi</li></ul> | nniacle                                               |                 | Г   | Contrar      | andes da tela da activización da meritidos                              |
|                                                  |   |                                                                                         |                                                                                                    |                 |                    |                                                                                                    | Serv. Com                                             |                 |     | transfer and |                                                                         |
|                                                  |   |                                                                                         |                                                                                                    |                 |                    |                                                                                                    |                                                       |                 |     | -            | Tester Instance analogue automática                                     |

### Voltar

## 2.0 Como configurar para o usuário autorizar pedidos.

2.1 No menu principal no canto esquerdo da tela clique na aba cadastro e posteriormente em usuários.

|                            | 🏠 - Painels - Painel Geral |              |                             | ø |
|----------------------------|----------------------------|--------------|-----------------------------|---|
| Paineis                    |                            |              |                             |   |
| 2 Dashboard                |                            |              |                             |   |
| Cadastros                  |                            |              |                             |   |
| RR Usatirios               |                            |              |                             |   |
| 30 Perfil de Usuários      | Indicadores - maxredido    |              | Quantidade de pedidos - ERP |   |
| Margem de<br>Lucratividade |                            |              | 50                          |   |
| Autorizações               |                            | 0/ 20        | 48                          |   |
| 🛇 Geolocalização           | ι\φ 14.7                   | 74,27        | 46                          |   |
| E Relatorios               | Venda                      |              | 44                          |   |
| Vendas                     | 103<br>Pedidos realizados  | 245<br>Itens | 42                          |   |
| Personalizados             | 2.42                       | 1469 m²      | 40 26 Set                   |   |
|                            | Toneladas                  | Cubagem      |                             |   |

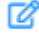

| m Paineis                    | ± Usuários         |                 |                           |                    |       |                      |                    |              |
|------------------------------|--------------------|-----------------|---------------------------|--------------------|-------|----------------------|--------------------|--------------|
| Dashboard                    | Le                 | gin             | E-mail                    | Data Ült.Login     | Ativo | Deta Espiração Senha | Senha expirada Aqõ |              |
| DF Cadastros                 | 10                 | 0.0%0           | 16/sommerconnor           | 00001 0000         | 4111  | 01011 0030           | 1480               | <u>18</u> 69 |
|                              | · te               | Ledmar          | edmar@ttfriato.com.br     | 01/01/1 - 00:00    | Sim   | 01/01/1 - 00:00      | Não                | 😰 🖬          |
| AR Usuários                  | aulo Silva ter     | tiuispaulo      | luisfriato@ttfriato.com.b | 03/09/2019 - 15:11 | Sim   | 01/01/1 - 00:00      | NBo                | <u>@</u> 22  |
| 3 Perfil de Usuários         | o Serpa ter        | ttiago          | tiagoserpa@gmail.com      | 13/09/2019 - 08:22 | Sim   | 01/01/1 - 00:00      | Não                | <b>12</b>    |
| Lucratividade                | ro Freitas ter     | Lleandro        | leandro.freitas@tet.com.  | 22/08/2019 - 15:28 | Sim   | 01/01/1 - 00:00      | Nilo               | <b>1</b>     |
| Autorizações                 | prees ter          | tho             | ko.moraes@tet.com.br      | 27/08/2019 - 09:22 | Sim   | 01/01/1 - 00:00      | Não                | 6            |
| ③ Geolocalização             | Similio Araújo tel | t.bruno         | bruno.simiao@maximasi     | 01/01/1 - 00:00    | Sim   | 01/01/1 - 00:00      | Não                | 2            |
| E Relatórios                 | visor ter          | tsupervisorprod | supervisorprod@tet.com    | 26/09/2019 - 08:49 | Sim   | 01/01/1 - 00:00      | Não                | <b>2</b> 2   |
| Vendas                       | •                  |                 |                           |                    | -     |                      |                    |              |
| Relatórios<br>Personalizados |                    |                 |                           |                    |       |                      |                    |              |

2.3 Na aba acesso a rotinas, marque administração, expanda no ícone + e marque a opção controle de autorização de pedidos.

| L Dades de veuerie                 |                                                                                                    |                                                                                                    |                                                                                                    |                                                                                    |                                                                                                    |
|------------------------------------|----------------------------------------------------------------------------------------------------|----------------------------------------------------------------------------------------------------|----------------------------------------------------------------------------------------------------|------------------------------------------------------------------------------------|----------------------------------------------------------------------------------------------------|
| Sata-salamin Persialan Certipopias |                                                                                                    |                                                                                                    |                                                                                                    |                                                                                    |                                                                                                    |
|                                    |                                                                                                    |                                                                                                    |                                                                                                    |                                                                                    |                                                                                                    |
| No. of Concession, Name            |                                                                                                    |                                                                                                    |                                                                                                    | NUC                                                                                |                                                                                                    |
|                                    | Construction Approxim                                                                                                    |                                                                                                    | 1 10 COMPOSED PROVIDENCES                                                                                                    |                                                                                    |                                                                                                    |
| -                                  |                                                                                                    |                                                                                                    | Amora Catta                                                                                                    |                                                                                    |                                                                                                    |
| Popula.                            |                                                                                                    | Propriet.                                                                                                    |                                                                                                    |                                                                                    |                                                                                                    |
| > 🛃 minopar 💿                      |                                                                                                    | a 🔄 terestamperato e                                                                                                    |                                                                                                    |                                                                                    |                                                                                                    |
| ) 🖬 Verdan 🖶                       |                                                                                                    | s 🚍 Cananga 😐                                                                                                    |                                                                                                    |                                                                                    |                                                                                                    |
| > 🔯 Conwrae 😐                      |                                                                                                    | > 🔯 (operamenta de Poduta 🔹                                                                                                    |                                                                                                    |                                                                                    |                                                                                                    |
| > El Legence e                     |                                                                                                    | r 🛃 begle de Postelas 🖷                                                                                                    |                                                                                                    |                                                                                    |                                                                                                    |
|                                    |                                                                                                    | > E felen (springer)                                                                                                    |                                                                                                    |                                                                                    |                                                                                                    |
| s Dimensionalise e                 |                                                                                                    | a de la companya de la companya de l |                                                                                                    |                                                                                    |                                                                                                    |
|                                    |                                                                                                    |                                                                                                    |                                                                                                    |                                                                                    |                                                                                                    |
|                                    | 2. Onder de unidere                                                                                                    |                                                                                                    |                                                                                                    |                                                                                    |                                                                                                    |
|                                    | Gardia Permaniana                                                                                                    |                                                                                                    |                                                                                                    |                                                                                    |                                                                                                    |
|                                    |                                                                                                    |                                                                                                    |                                                                                                    |                                                                                    |                                                                                                    |
|                                    |                                                                                                    |                                                                                                    |                                                                                                    |                                                                                    | . Aphar                                                                                                    |
|                                    |                                                                                                    |                                                                                                    | * - ORICHARME                                                                                                    |                                                                                    | , Aplar                                                                                                    |
|                                    | falseinen sperficke sense 1<br>m.<br>Spenfar                                                                                                    | biolore annio de tebra                                                                                                    |                                                                                                    | - B                                                                                | , Aplar<br>PONEKCEREMENTOCICEA<br>Association                                                                                                    |
|                                    | Santore specific de annue *<br>un<br>Santore<br>Propalas,                                                                                                    | Mahre anno à cites                                                                                                    |                                                                                                    | • 53<br>104                                                                        | , After After Anter Ante |
|                                    | Labeline apert de annue 1<br>ar<br>Begenar<br>Propidas                                                                                                    | Malara anno à tobas                                                                                                    | 10 ADDRESS                                                                                                    | igoto                                                                              | , Aptor                                                                                                    |
|                                    | Lappa gardi ka sana"<br>                                                                                                    | Medine access do schwa                                                                                                    |                                                                                                    | epin.<br>Marca shiquren:                                                           | Aginar<br>Indekoologiankaanoocota<br>Awaxoologi                                                                                                    |
|                                    | Approx.profile approx.**                                                                                                    | Sectors asses in other                                                                                                    | * 1000000                                                                                                    | in 2<br>20<br>20<br>20<br>20<br>20<br>20<br>20<br>20<br>20<br>20<br>20<br>20<br>20 | , Anar<br>Independences<br>Anardola                                                                                                    |
|                                    |                                                                                                    | Sectors and it is that                                                                                                    |                                                                                                    | 01<br>01<br>01<br>01<br>01<br>01<br>01<br>01<br>01<br>01                           | , Aplar                                                                                                    |
|                                    |                                                                                                    | Soliv can è thu                                                                                                    | (a) double investing     (a) double investing     (a) double investing     (b) double investing     (c) double investing     (c) double inves | ۲۰۰۰<br>۲۰۰۰<br>۲۰۰۰<br>۲۰۰۰<br>۲۰۰۰<br>۲۰۰۰<br>۲۰۰۰<br>۲۰۰                        | . Ann                                                                                                    |
|                                    | Alternative species associated associated as | Make and it with<br>many states                                                                                                    | * ************************************                                                                                                    | ۲۰۰۰<br>۲۰۰۰<br>۲۰۰۰<br>۲۰۰۰<br>۲۰۰۰<br>۲۰۰۰<br>۲۰۰۰<br>۲۰۰                        | , Alter                                                                                                    |

Voltar

# 3.0 Como configurar para que o pedido autorizado seja debitado do conta corrente do Rca.

3.1 Na aba acesso a rotinas, em administração, controle de autorização de pedidos expanda no ícone e marque a opção debitar ou não do conta corrente do Rca, ou se preferir ambos.

|   | Dados cadastrala Permissões Configurações |                       |                                 |            |
|---|-------------------------------------------|-----------------------|---------------------------------|------------|
| ÷ |                                           |                       |                                 |            |
| 2 | Gerais Fornecedores                       |                       |                                 |            |
| đ | belocore o perfi de acesso "              |                       |                                 | + Aplcar   |
|   | 1m                                        |                       |                                 |            |
| 0 |                                           | - La Regia Protection |                                 |            |
|   | Enheritorea aconsec da volivan            |                       | Accesso a D                     | ***        |
| e | Peoples.                                  |                       | Peoplos.                        |            |
| в | > 🗹 Cadastrar Perfi de Usuário 👩          | •                     | > 🗹 Planos de Pagamiento 🏮      |            |
| e | > 🛃 Cadestrar Usuários 🏮                  |                       | > 🧮 Cobrança 😐                  |            |
|   | 🛩 🛃 Controle de autorização de Pedidos 🌘  |                       | > 🔽 Departamentos de Produtos 🌘 |            |
|   | Acesso Rasico 👩                           |                       | > 🗹 Seção de Produtos 😗         |            |
|   | ~ 🛃 Debitar da conta corrante do RCA. 🌘   |                       | > 🧱 Equipes (Supervisores) 🛛 0  |            |
|   | Materitar opção "tim"                     |                       | > 🚍 Flak o                      |            |
|   | 🜌 Habiltar opção "Nião" 🌘                 |                       | > Englées O                     | ✓ Salver ↑ |

Voltar

**4.0** Como configurar o percentual de desconto que o supervisor pode aprovar.

4.1 já em cadastro de usuários selecione qual deseja realizar a configuração.

| Paireis                                                | ∀ Filtros avançados                  |                                             |       |                      | ø                      |
|--------------------------------------------------------|--------------------------------------|---------------------------------------------|-------|----------------------|------------------------|
| Dashboard                                              |                                      |                                             |       |                      |                        |
| 🕑 Cadastros                                            | 🎎 Usuários                           |                                             |       |                      |                        |
| AR Usuários                                            | ID Nome Login<br>nowa negos vescegos | E-mail Data Üt.Login                        | Ativo | Data Expiração Senha | Senha expirada - Ações |
| SE Perfil de Usuários<br>Margem de                     | 10278 Edmar tet.edmar                | edmar@ttfriato.com.br 01/01/1-00:00         | Sim   | 01/01/1 - 00:00      | Não                    |
| Lucratividade                                          | 10126 Luis Paulo Silva tetJuispaulo  | luisfriato@ttfriato.com.b 03/09/2019 - 15:1 | Sim   | 01/01/1 - 00:00      | Não                    |
| Autorizações                                           | 10124 Thiago Serpa tettiago          | tiagoserpa@gmail.com 13/09/2019 - 08/2      | s Sim | 01/01/1 - 00:00      | N80                    |
| O eolocalização                                        | 7956 Leandro Freitas tet leandro     | leandro.freitas@tet.com. 22/08/2019 - 15/2  | Sim   | 01/01/1 - 00:00      | Não                    |
| E Relatórios                                           | 7955 Ivo Moraes tet.ivo              | ivo.moraes@tet.com.br 2708/2019 - 09:2      | 2 Sim | 01/01/1 - 00:00      | Não                    |
| Vandas                                                 | 7747 Bruno Simião Araújo tet.bruno   | bruno.simiao@maximasi 01/01/1 - 00:00       | 5im   | 01/01/1 - 00:00      | N80                    |
| <ul> <li>Relatórios</li> <li>Personalizados</li> </ul> | 4272 Supervisor tet.supervisorprod   | supervisorprod@tet.com 26/09/2019 - 08/4    | 9 Sim | 01/01/1 - 00:00      | Não                    |

4.2 Arraste a pagina sentido horizontal até o final e clique no ícone de editar usuário

| Film Painela                      | 🏦 Usuár       | los                |                           |                    |       |                      |                     |           |
|-----------------------------------|---------------|--------------------|---------------------------|--------------------|-------|----------------------|---------------------|-----------|
| Dashboard                         |               | Login              | E-mail                    | Data Ült.Login     | Alivo | Data Expiração Senha | Senha expirada - Aq | ies       |
| 🗹 Cadastros                       |               | tet.edmar          | edmar@ttfriato.com.br     | 01/01/1 - 00:00    | Sim   | 01/01/1 - 00:00      | Não                 | 6 8       |
| AR Usuários                       | aulo Silva    | tet.luispaulo      | luisfriato@ttfriato.com.b | 03/09/2019 - 15:11 | Sim   | 01/01/1 - 00:00      | Nio                 | <b>6</b>  |
| Perfit de Usuários<br>Montesentos | o Serpa       | tet.tiago          | tiagoserpa@gmail.com      | 13/09/2019 - 08:22 | Sim   | 01/01/1 - 00:00      | Não                 | <u>6</u>  |
| Lucratividade                     | ro Freitas    | tet.leandro        | leandro.freitas@tet.com.  | 22/08/2019 - 15:28 | Sim   | 01/01/1 - 00:00      | Não                 | 6         |
| Autorizações                      | raes          | tetivo             | ivo.moraes@tet.com.br     | 27/08/2019 - 09:22 | Sim   | 01/01/1 - 00:00      | Nio                 | <u></u>   |
| ⑦ Geolocalização                  | Simião Araújo | tet.bruno          | bruno.simiao@maximasi     | 01/01/1 - 00:00    | Sim   | 01/01/1 - 00:00      | NBo                 | <b>11</b> |
| El Relatórios                     | visor         | tet.supervisorprod | supervisorprod@tet.com    | 26/09/2019 - 08:49 | Sim   | 01/01/1 - 00:00      | Não                 | <b>C</b>  |
| Vendas                            | +             | _                  |                           |                    | -     |                      |                     | >         |
| Relatórios<br>Personalizados      |               |                    |                           |                    |       |                      |                     |           |

4.3 Já dentro da parte de edição clique na aba configurações, nela é possível cadastrar máximo de desconto permitido em autorização de pedido, mínimo de lucratividade permitido em autorização de pedido ,valor máximo do pedido bonificado que o usuário pode autorizar e valor Máximo de pedido com troca.

C

O valor cadastrado é dado diretamente ao Gestor para que possa trabalhar com a liberação dos pedidos aguardando autorização.

| adastrar novo usuário                      | 🛱 - Usuários - Ca                   | idastro novo usuário |  |  |
|--------------------------------------------|-------------------------------------|----------------------|--|--|
|                                            |                                     |                      |  |  |
| 2 Dados do usuário                         |                                     |                      |  |  |
| Dados cadastrais                           | Permissões                          | Configurações        |  |  |
| Máximo de desconto permitido em a<br>% O   | autorizações de pecido              |                      |  |  |
| Minimo de lucratividade permitido e<br>% O | n sutorização de pedido             |                      |  |  |
| vator Makimo do pedido boniñoado<br>R\$ 0  | (TVE) que o usuário pode autorizar  |                      |  |  |
| Valor Máximo do pedido com troca<br>R\$ 0  | (TV10) que o usuário pode autorizar |                      |  |  |
|                                            |                                     |                      |  |  |
|                                            |                                     |                      |  |  |

Voltar

## 5.0 Como aceitar ou rejeitar os pedidos?

5.1 Na página principal no canto esquerdo superior da tela, clique no ícone \_\_\_\_\_, posteriormente em autorizações de pedidos.

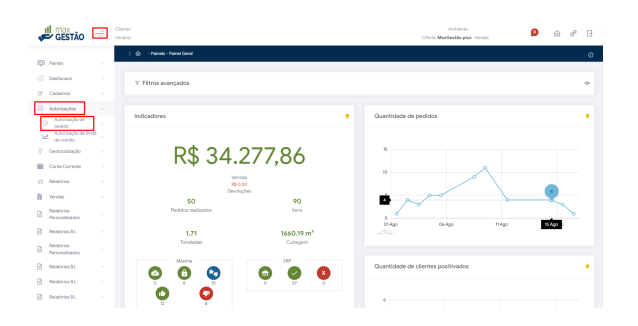

5.2 Ao abrir a aba de autorização de pedidos serão apresentadas informações do Pedido, arraste a página para a direita, se essas informações forem o suficiente já é possível aceitar ou rejeitar o pedido

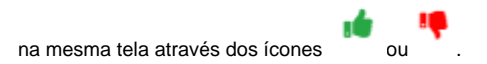

|                                    | Autorização de pedido                  |                            |      |            |                 |            |              |                             |                     |                |
|------------------------------------|----------------------------------------|----------------------------|------|------------|-----------------|------------|--------------|-----------------------------|---------------------|----------------|
| gd Faineis                         |                                        |                            |      |            |                 |            |              |                             |                     |                |
| Cashboard                          | Y Filtros avançados                    |                            |      |            |                 |            |              |                             |                     |                |
| Cadasarus                          |                                        |                            |      |            |                 |            |              |                             |                     |                |
| Autoriospies                       | <ul> <li>Autorização de per</li> </ul> | fidos                      |      |            |                 |            |              |                             |                     |                |
| Autorização de limit<br>de crédito | procinjal. RCA                         | Supervisor                 | File | Plano pag. | % Desc. pedido  | % Leostik. | VI. atoncido | Mative da autorização       | Usuário responsável | Action         |
| Geolocalização                     | 15-629 - teatte sys                    | c 10 - COD. 10 - SUPER     | +    | 20 DIAS    | 10.00 %         | 22.29 %    | R\$ 436.50   | Saldo Conta Corrente Negati |                     | <b>**</b> 0 @  |
| Conta Contente                     | 35379 -TST 844                         | NL 9 10 COD. 10 SUPER      | A6   | 28 DI 45   | 12.00 %         | 22.00 %    | PS 252.35    | % Desconto                  |                     | <b>4 4 0</b> 0 |
| Interface                          | 35379 -137 845                         | NEL # 10 - COD. 10 - SUPER | .86  | 28 DAAS    | 48.00 %         | -16.00 %   | FS 50.00     | % Descorto                  |                     | a 🖷 🛛 👳        |
|                                    | 5524 -Thiago To                        | 10 - COD. 10 - SUPER       | 1    | RONFICACAO |                 | 40.00 %    | R5119.89     | Borificação                 |                     |                |
| Vendas                             | 35379 -15T RAD                         | 4L.9 10 - COD. 10 - SUPER  | A6   | 20 DIAS    | 5.00 N          | 22.00 %    | RS 460.00    | % Desconto                  |                     |                |
| Personalizados                     | 35379 -TST 84A                         | NEL P TO COD. TO SUPER     | .46  | 28 DIA3    | 11.00 %         | 22.00 %    | FS 172.66    | % Desconto                  |                     |                |
| Relatórios B.I.                    | 35329 -15T 84A                         | NEL P 10 - COD. 10 - SUPER | .86  | 28 DAAS    | 6.00 %          | 21.00 %    | R\$ 192.36   | % Desconto                  |                     |                |
| Relatórios                         | 35379 -15T RAA                         | 461.9 10 - COD. 10 - SUPER | A6   | 20 DIAS    | 4.00 %          | 22.00 N    | R\$ 105.27   | % Desconto                  |                     |                |
| Personalizados                     | 35379 - 757 RAP                        | VEL 9 10 - COD. 10 - SUPER | Ab   | 28 DIAS    | 1.00 N          | 24.00 %    | P\$ 367.53   | % Descorto                  |                     | <b>4 4 0</b> 0 |
| Relationics B.I.                   |                                        |                            |      |            | _               |            |              |                             |                     |                |
| Entertaine (R.)                    |                                        |                            |      |            | N. I. Franklink |            |              |                             |                     |                |

5.3 Caso as informações acima não sejam suficientes para autorizar ou negar o pedido, clique no ícone de informação que irá ser aberta uma janela com itens do pedido.

|                                    |       | Autorizaçã          | o de pedido           |                           | <b>e</b> dite |                         |                |                      |               |                            |                     |       |   |
|------------------------------------|-------|---------------------|-----------------------|---------------------------|---------------|-------------------------|----------------|----------------------|---------------|----------------------------|---------------------|-------|---|
| 11 Painels                         |       |                     |                       |                           |               |                         |                |                      |               |                            |                     |       |   |
| Deshboard                          |       | 7 Filtre            | s avancados           |                           |               |                         |                |                      |               |                            |                     |       |   |
| Cadestros                          |       |                     |                       |                           |               |                         |                |                      |               |                            |                     |       |   |
| Autorizações                       |       |                     |                       |                           |               |                         |                |                      |               |                            |                     |       |   |
| Autorização de                     | í .   | © Auto              | rização de pedidos    |                           |               |                         |                |                      |               |                            |                     |       |   |
| Autoricação de limit<br>de coldito | ÷., . | spraw.https://      | 8CA                   | Department                | Pilal         | Plana pag-              | % Desi, pedata | Names.               | 15. alevalida | Motive de actorização      | Usadrio responsivel | Aples |   |
| Decisionalização                   |       |                     | 15437 -teste sync     | 10 - COD. 10 - SUPER      | 1             | 28 D643                 | 10.00 %        | 22.29 %              | 88 435.50     | Saldo Conta Corrente Negal | h -                 |       | ŀ |
| Conta Corrente                     |       |                     | 35379 - TST RAFAEL 9  | 10 - COD. 10 - SUPER      | Ab            | 28 DAAS                 | 12.00 %        | 22.00%               | R\$ 252,55    | % Desconto                 |                     |       | • |
| Relatorica                         |       |                     | 35379 - TST RAFAEL 9  | 10 - COD. 10 - SUPER      | As            | 28 DIAS                 | 48.00 N        | -16.00 %             | R\$ 50,00     | % Descorto                 |                     |       | • |
| blander.                           |       |                     | 5524 - Thiego Teste 2 | 10 - COD. 10 - SUPER      | 1             | BONFICAÇÃO              |                | 40.00 %              | R\$ 119,89    | Donificação                |                     |       | 4 |
|                                    |       |                     | 35379 - TST RAPAEL 9  | 10 - COD. 10 - SUPER      | As            | 28 D4A8                 | 5.00 %         | 22.00 %              | #\$ 460.00    | % Desconto                 |                     |       | 4 |
| Personalizados                     |       |                     | 35379 - TST RAFAEL 9  | 10 - COD. 10 - SUPER      | As            | 28 DAAS                 | 11.00%         | 23.00%               | R\$ 172,66    | % Desconto                 |                     |       | , |
| Relatorice DJ.                     |       |                     | 35379 -15T RAFAEL 9   | 10 - COD. 10 - SUPER      | A6            | 28 DI45                 | 6.00 N         | 21.00 N              | R\$ 102,26    | % Descorto                 |                     |       | • |
| Relatorice                         |       |                     | 35379 - TST RAMAEL 9  | 10 - COD. 10 - SUPER      | As            | 28 DIAS                 | 4.00 N         | 22.00 %              | 15 185.27     | % Descorto                 |                     |       | 4 |
| Personalizados                     |       |                     | 35379 - TST RAFAEL P  | 10 - COD. 10 - SUPER      | Ab            | 28 0643                 | 7.00 %         | 24.00%               | #8.369,53     | % Desconto                 |                     |       | 4 |
| HEIREPICE BJ.                      |       |                     |                       |                           |               |                         |                |                      |               |                            |                     |       |   |
| Relatorice B.I.                    |       |                     |                       |                           |               |                         |                |                      |               |                            |                     |       | è |
| Robertorico D.I.                   |       | e<br>Total de regis | era:9   Nidode%C      | less, pedido"; 11.67 % -1 | Mideo         | le "% Locrativ.": 20.03 | N   Sometoria  | he "W. alteredicto": | 15 2.228.56   |                            |                     |       |   |

5.4 Na tal de detalhes do pedido além das opções de aceitar ou rejeitar pedido, é possível configurar a % de comissão do vendedor arrastando a tela para a direita no último campo, porém a comissão deve ser menor que a informada no pedido e deve ser positivo.

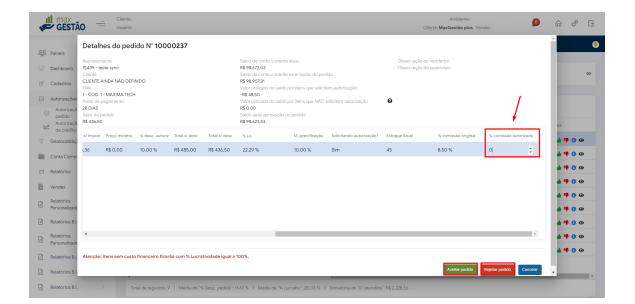

Voltar

## 6.0 Como trabalhar com o Status de Pedido pendente na autorização

6.1 Primeiramente vamos configurar a opção, clicando no ícone on canto superior direito da tela>> aba configurações Gerais e habilitando o parâmetro **Utiliza status pendente na autorização de Pedido.** Caso necessário estipular um prazo para que esse pedido permaneça como pendente basta habilitar o parâmetro **Editar período máximo de duração para pedidos pendentes** e inserir o valor em dias.

| Clien | n: Malina Satawaa<br>Nii 1999 - waalina Sagar-Vasamadarki                                                                                                    | Archives Madea FEP (200<br>Over Madeatiophe Venio 22.6.70 | ۵ 🕫 ۵ |
|-------|----------------------------------------------------------------------------------------------------|-----------------------------------------------------------|-------|
|       | utorização de pedido 🛛 💩 - Austração de pedido                                                                                                    |                                                           | ٥     |
|       | O Configurações do Sistema                                                                                                    |                                                           |       |
|       | Contriguençãos Genesis Pasient de Auditoria Tipos de Colorança                                                                                                    |                                                           |       |
|       | Head Har motificing less de checkineset      O                                                                                                    |                                                           |       |
|       | The Markow stands by Constraintics do Thired grand.     The Markow Stands Stands Stands Stands Stands Stands     The Markow Stands Stands Stands Stands Stands Stands                                                                                                    |                                                           |       |
|       | Considerar LATTIDELCONSTIDE do Intercondor                                                                                                    |                                                           |       |
|       | gyp Collard America parameters and industry previouslas and an access of      gyp Collard and Previouslass per catalogicals                                                                                                    |                                                           |       |
|       | IN LINEAR Produces of Property of the products <b>O</b> IN LINEAR Product Products The Alternational <b>O</b>                                                                                                    |                                                           |       |
|       | D titles ports visiteports free as Relevance.                                                                                                    |                                                           |       |
|       | III Faire Georgia ana 0                                                                                                    |                                                           |       |
|       | Construction and a second second and a construction of the second second s |                                                           | - 20m |

6.2 Após configurado na tela de autorização de pedidos poderá ser visualizado o ícone que ao clicar sobre ele poderá inserir observações que indicam o motivo pelo qual esse pedido está sendo colocado como pendente. Em filtro avançado também poderá marcar a opção de solicitações pendentes para que o maxGestão traga somente esses pedidos para visulização.

| *     | GESTÃO                            | -                                                 | Circuits Malena Balannas<br>Unaites attys - waarina Bajan visat Rubarda |                      |                     |              |               |         |                                                    | Architector Ma<br>Oferito ManGestilo plus | ima FECF (Davi)<br>Incline 22.4.5.70 | ø         | ŵ    | θB |  |
|-------|-----------------------------------|---------------------------------------------------|-------------------------------------------------------------------------|----------------------|---------------------|--------------|---------------|---------|----------------------------------------------------|-------------------------------------------|--------------------------------------|-----------|------|----|--|
|       |                                   | Autorização de pedido 🛛 🏟 - Autorização de pedido |                                                                         |                      |                     |              |               |         |                                                    |                                           |                                      |           |      |    |  |
| - 10  | Painels                           |                                                   |                                                                         |                      |                     |              |               |         |                                                    |                                           |                                      |           |      |    |  |
|       | Dathboard                         |                                                   | 7 Fitros avançados                                                      |                      |                     |              |               |         |                                                    |                                           |                                      |           | - 14 |    |  |
| 8     | Cadaohus                          |                                                   |                                                                         |                      |                     |              |               |         |                                                    |                                           |                                      |           |      |    |  |
| Ð     | Autorizações                      |                                                   | Data Inco                                                               |                      | L Cuta film         |              |               |         | lo 🔘 folicitaçãos acoñes 🔘 folicitaçãos rejortadas |                                           |                                      |           |      |    |  |
| 4     | Autorização da<br>pedido          |                                                   | Insing                                                                  |                      |                     |              | arriante      |         |                                                    |                                           | 104                                  |           |      |    |  |
| le le | Autorbacks de brete<br>de crédite |                                                   |                                                                         |                      |                     |              |               |         |                                                    |                                           |                                      |           |      |    |  |
| 0     | Geolocalaspio                     |                                                   | Codgo Cliente Q. Nor                                                    |                      | Motive autorização  |              |               |         |                                                    | tação                                     |                                      |           |      |    |  |
| в     | Intelligência Decignáfica         |                                                   |                                                                         |                      | Observações         | de Autorias  | sção Perdente | -       |                                                    |                                           |                                      |           |      |    |  |
| - 10  | Conta Corrente                    |                                                   |                                                                         |                      | Observaçã           | les de Autor | rizeção       |         |                                                    |                                           |                                      |           |      |    |  |
| в     | Vendas                            |                                                   | <ul> <li>Autorização de por</li> </ul>                                  | idos                 | Continue            |              |               |         |                                                    | • <b></b>                                 |                                      |           |      |    |  |
| 6     | Palatórica                        |                                                   |                                                                         |                      |                     | _            |               |         |                                                    |                                           |                                      |           |      |    |  |
|       | Relation B1                       |                                                   |                                                                         | REA                  |                     |              |               |         |                                                    |                                           |                                      | Alle      |      |    |  |
|       | Relativice                        |                                                   | 28-0445                                                                 | 5523 - Rodrigo Melo  | 4 - COD. 4 - SUPERV | N A6 - 5     | P.00%         | 2142.%  | 85-96.27                                           | % Desconto                                |                                      | *A * 0 *  |      |    |  |
|       | Personalizados                    |                                                   | 20.045                                                                  | 5522 -Rodrigo Milito | 4 - COD. 4 - SUPERI | R A6 1       | 0.00%         | 22.79 N | R\$ 87.30                                          | % Desconto                                |                                      | 🗚 🛆 🤜 💿 👄 |      |    |  |
| в     | Relativies Winther                |                                                   |                                                                         |                      |                     |              |               |         |                                                    |                                           |                                      |           |      |    |  |
| ≏     | Jorneda de trabelho               |                                                   |                                                                         |                      |                     |              |               |         |                                                    |                                           |                                      |           |      |    |  |

6.3 Caso esteja utilizando o processo de Pedido pendente na autorização e desmarque o parâmetro **Utili** za status pendente na autorização de Pedido o maxGestão informará que ao desabilitar a função se houver pedido pendente eles serão automaticamente rejeitados, nesse caso basta confirmar para prosseguir ou cancelar.

| 8 Configurações do Sistema                                                                                         |                                                    |  |
|----------------------------------------------------------------------------------------------------|----------------------------------------------------|--|
| Configurações Gerais Painel de Auditoria Tipos de Cobrança                                                         |                                                    |  |
| Habilitar notificações de checkiniout.                                                                             |                                                    |  |
| IB Habilitar notificações de Autorização de Potido 0                                                               |                                                    |  |
| I featiase atualezção automática do Painel genal. O                                                                |                                                    |  |
|                                                                                                    |                                                    |  |
| Considense LATTLCELCONDITUDE de Roteiniesdor      O     Coulter Menus quando não houver permissão de ecceso      O |                                                    |  |
|                                                                                                    | Ao desabilitar a função, todos                     |  |
| Habilitar Permissões por categoria 0                                                                               | automaticamente rejeitados.<br>Deseja desabilitar? |  |
| III Utilizar motivos de rejeção de pedido. O                                                                       |                                                    |  |
| D Utilizar ponto inicial/ponto final do Roteirizador O                                                             | Contra Canada                                      |  |
| ID Utilizar ponto inicial/ponto final do Roteitizador. O                                                           |                                                    |  |
| D Painet Gerat dia abust 0                                                                                         |                                                    |  |
| 👿 Utiliza status perdente na autorização de pedido 0                                                               |                                                    |  |
| Editar periodo máximo de cluração para pedidos pendentes. O                                                        |                                                    |  |

#### Voltar

## 7.0 Debitar saldo do vendedor na autorização de preço por item

7.1 Ao clicar em aceitar o pedido será aberta janela com a opção de informar observações da autorização, caso necessite que o vendedor veja, opção de **Debitar da conta corrente do Rca** bem como opção de **Produtos para Débito**. Ao marcar a opção de Debitar conta corrente do RCA o sistema entenderá que é para debitar todos os itens do Pedido, ou seja, o Pedido como um todo, nesse caso a opção de Produtos para Debitar será desabilitada automaticamente.

Para pedidos Bonificados que possuem o parâmetro CON\_BONIFICALTDEBCREDRCA desabilitado na rotina 132 do Winthor, o saldo do RCA não será debitado. Portanto a flag estará desabilitada. Para habilitar a opção de débito do RCA, habilite o parâmetro da rotina 132 do Winthor.

A opção de debitar só poderá ser ajustado para sim ou não nessa janela, se no cadastro do usuário estiver configurado.

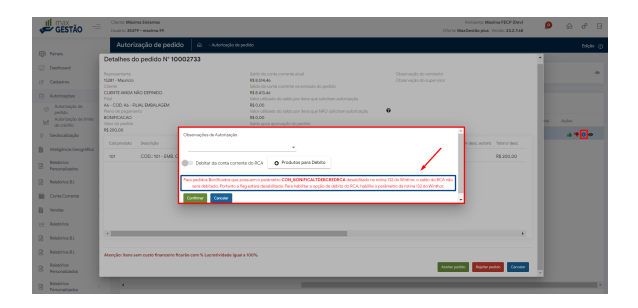

7.2 Caso a opção de **Debitar conta corrente do RCA** não esteja marcada, poderá ser selecionado a opção de **Produtos para Débito**, e assim selecionar quais itens do pedido serão debitados.

|                                                | Clerts:<br>Under:                                                                      | Ambienta<br>Oforto MaxDesklo plas Versilo: | ø | ☆ 𝒞 0   | 100 |
|------------------------------------------------|----------------------------------------------------------------------------------------|--------------------------------------------|---|---------|-----|
|                                                | Autorização de pedido 🔅 - Autorização de pedido                                        |                                            |   |         | 0   |
| Desitioned >                                   | 7' Filtros avançados                                                                   |                                            |   |         |     |
|                                                | © Autorização de pedidos                                                               |                                            |   |         |     |
| peciaco<br>Autorização de limite<br>de chédrio | Produtos pedido: 35466                                                                 | Mative da autorização                      |   |         |     |
| () Geoscalcação >                              | 15 d34 - texte sync                                                                    | Saldo Corza Correnze Negazi-               |   |         |     |
| Conta Contenta >                               | 25270 -15T RADAELO                                                                     | % Descorto                                 |   | 4400    |     |
|                                                | 35579 -757 RANKEL9                                                                     | % Descorto                                 |   |         |     |
|                                                | 6524 - Triago Tester 2                                                                 | Bonificação                                |   |         |     |
| E diama ,                                      | 25329 -TST RADAL 9                                                                     | % Descorto                                 |   |         |     |
|                                                | 35379-157 847461-9 10 - COD. 10 - SUPER AL 20 DIAS 11:00 N 22:00 N 85 172.66           | % Descorto                                 |   | 4 1 0 0 |     |
| Relation B1.                                   | 25379 751 8444ELP 10 CCD.10 SUPER As 26 DAS 6.00 % 21.00 % 85 82.30                    | % Desconto                                 |   | 4 4 0 0 |     |
|                                                | 355279-753T RAFAGEL # 10-COD.10-SUPER A& 28 DIAS 4.0016 22,0016 R8 185,27              |                                            |   | 4400    |     |
|                                                | 25279 -151 RAFAEL 9 -10 - COD. 10 - SUPER - 44 - 28 DAS - 9.00 % - 24 DO % - R5 388,63 | % Descorto                                 |   | 4400    |     |
| Relation (6.1. )                               |                                                                                        |                                            |   |         |     |
| Relation 61.                                   |                                                                                        |                                            |   |         |     |
|                                                |                                                                                        |                                            |   |         |     |

### Obervação

A configuração para que o pedido possa ser enviado para autorização no maxGestão é realizado no portal Administrador do Força de venda. Voltar

Artigo Revisado pelo Analista Daniel Lopes

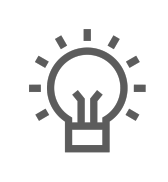

Não encontrou a solução que procurava?

Sugira um artigo

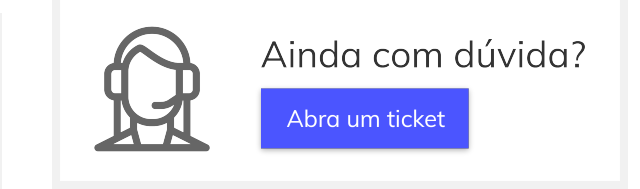